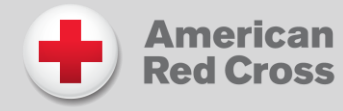

Step 1: Go to https://redcross.cloud-cme.com. Click Create Account.

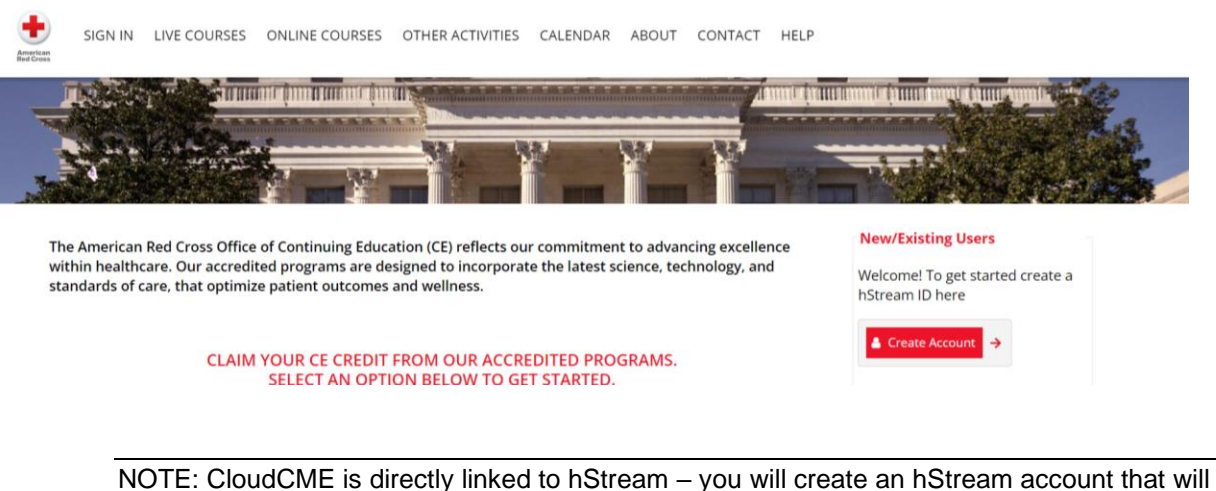

NOTE: CloudCME is directly linked to hStream – you will create an hStream account that will be your login/information for CloudCME. Once logged in, you will be redirected to CloudCME.

**Important:** You will be validating you, your account, and your recovery mobile number. So you will be entering validation codes 3 separate times in the following steps:

Step 2: Create your hStream ID:

| Create your Instream ID |                  |
|-------------------------|------------------|
| First Name              | Last Name        |
| Email                   |                  |
|                         | Confirm Password |
| Password                | communeastrona   |

**Step 3**: Enter your information and check the Terms of Use (link to review) checkbox at the bottom. <u>All fields are required</u>.

Click the **Continue** button.

| MhS <sup>-</sup>               | tream                           |
|--------------------------------|---------------------------------|
| Create your hStream ID         |                                 |
| First Name                     | Last Name                       |
| Email                          |                                 |
| Password                       | Confirm Password                |
| \$                             | \$                              |
| I agree with the terms of use. |                                 |
| Continue Already ha            | ve an hStream ID? Sign In       |
| Copyright © 2024 HealthSt      | ream, Inc. All Rights Reserved. |

**NOTE:** The email and password you use when logging into a computer will be the same when logging into the CloudCME® mobile app.

Step 4: You will be asked to authenticate your email. Retrieve the verification code from the email address you entered previously. Press continue.

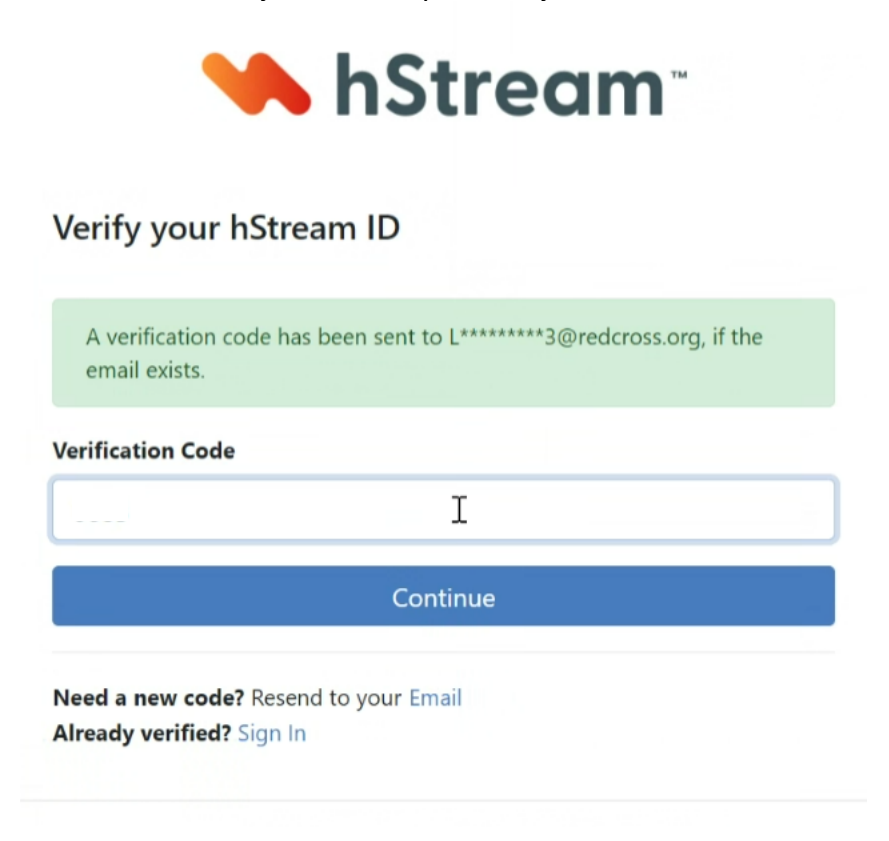

Note: A welcome email will be sent to you at the email address you provided.

**Step 4:** You will be asked to authenticate your account with the same email address. You must use your email, *not mobile number*. Follow the prompts and enter the new verification code from your email as instructed. If you do not see the new code in your email, you may have forgotten to hit Continue like in the image above.

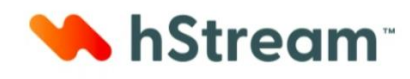

Verify your hStream ID

Success! You have registered.

You can sign in on the next screen.

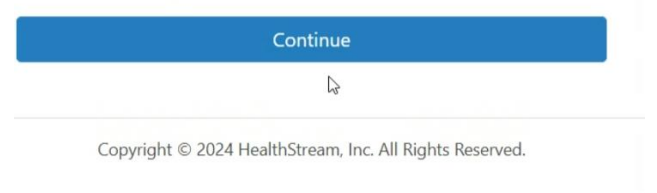

**Step 5:** You will be asked to enter your Mobile number for a recovery method in the event you forget your password. Click "Send verification code."

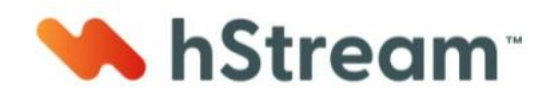

## Enter a mobile number for Account Recovery

Your phone number will be used for password recovery and will not be used for any other purposes without your consent.

| () |
|----|
|    |
|    |
| 0  |
|    |
|    |
|    |

Step 6: Enter the verification code sent to your mobile device and "Continue."

Step 7: You will automatically be brought to the Profile screen. Complete all required fields.

**NOTE**: Fields marked with an asterisk are required. You must select your Degree and Profession to receive credit upon activity completion. If you do not see a profession that is applicable, please check "Content Developer."

|                                                                                                    | State License(s)                                                 |                                                              |
|----------------------------------------------------------------------------------------------------|------------------------------------------------------------------|--------------------------------------------------------------|
| PROFILE                                                                                                    | To add additional state licenses click the<br>sign for that row. | plus (+) sign. To remove a state license click the minus (-) |
| 🖨 print                                                                                                    | State License Type: Li                                           | icense # Expiration Date:                                    |
| Disase complete the information below. Dequired fields are noted with a red astarisk. Secoll down and click | • •                                                              |                                                              |
| Submit. If you are new to this system, you will need to login with your email address and the password you  | Please Enter Your Primary Address                                |                                                              |
| created below.                                                                                              | Address 1 *                                                      | City *                                                       |
|                                                                                                    |                                                                  | ala ala                                                      |
| Reset My Password                                                                                           | You can't leave this empty: Address 1                            | You can't leave this empty: City                             |
|                                                                                                    | Address 2                                                        | State * Zip/City Code *                                      |
| Basic Information                                                                                           |                                                                  | - A                                                          |
| Salutation First * MI Last * Suffix                                                                         | Address 3                                                        | Country *                                                    |
|                                                                                                    |                                                                  | You can't large this empty: Country                          |
| You can't leave this You can't leave this empty: Last                                                       |                                                                  | foo carri leare and empty. Country                           |
| empty: First<br>Degree *                                                                                    | Phone and Fax                                                    |                                                              |
| -                                                                                                    | Intl Code Phone * ()                                             | Ext                                                          |
| You can't leave this                                                                                        |                                                                  | <u>A</u>                                                     |
| empty: Degree                                                                                               | You can't leave this                                             | s empty: Phone                                               |

| Profession *                                                   |                                                                 | Emergency Contact Information         | Emergency Contact Information                                             |                                                                                                    |
|----------------------------------------------------------------|-----------------------------------------------------------------|---------------------------------------|---------------------------------------------------------------------------|----------------------------------------------------------------------------------------------------|
| Allied Dental Profession                                       | Allied Health Professiona                                       | Athletic Trainer                      |                                                                           |                                                                                                    |
| Cardiovascular Technician                                      | Certified First Responder                                       | Certified Nurse Midwife               | Emergency Contact Name                                                    | Emergency Contact Number                                                                                     |
| Certified Registered Nurse                                     | Dentist                                                         | Dietician                             |                                                                           |                                                                                                    |
| Anesthetist                                                    | EMT                                                             | Laboratory Technician                 |                                                                           |                                                                                                    |
| Medical Assistant                                              | Nurse                                                           | Nurse Practitioner                    | Comments                                                                  |                                                                                                    |
| Occupational Therapist                                         | Paramedic                                                       | Pharmacist                            |                                                                           |                                                                                                    |
| Pharmacy Technician                                            | macy Technician Physical Therapist Physician                    |                                       | Comments                                                                  |                                                                                                    |
| Physician Assistant                                            | hysician Assistant Psychological Therapist Radiology Technician |                                       |                                                                           |                                                                                                    |
| Respiratory Therapist                                          | Respiratory Therapist Social Worker Sonographer                 |                                       |                                                                           |                                                                                                    |
| Speech-Language Patholog                                       | ist Student                                                     |                                       |                                                                           |                                                                                                    |
| valid value                                                    |                                                                 |                                       | Email                                                                     |                                                                                                    |
| Ø Please change your Degr                                      | ree or Profession. If you are a f                               | Physician, please select Physician as | Email Address *                                                           | Confirm Email Address *                                                                                      |
| your profession, otherwi                                       | se, please select another profe                                 | ssion.                                | You can't leave this empty: Email Address                                 | You can't leave this empty. Confirm Email Address                                                            |
| itle                                                           | a First Name on Badge                                           |                                       | Orst Out                                                                  |                                                                                                    |
|                                                                |                                                                 |                                       | option                                                                    |                                                                                                    |
|                                                                |                                                                 |                                       | I do not wish to receive marketing er                                     | mails.                                                                                                    |
| epartment Organization/Company American Red Cross              |                                                                 |                                       |                                                                           |                                                                                                    |
|                                                                |                                                                 | Red Cross                             | Administrative Assistant Information                                      |                                                                                                    |
|                                                                | Allendal Red Globs                                              |                                       |                                                                           | 1                                                                                                    |
| edical School                                                  | Birth Mon                                                       | th Birth Day                          | Assistant Name Ass                                                        | Assistant Email Assistant Phone U                                                                            |
| 3                                                              | - 7                                                             |                                       |                                                                           |                                                                                                    |
| itle                                                           | First Nam                                                       | e on Badge                            |                                                                           |                                                                                                    |
|                                                                |                                                                 |                                       | Specialty and Subspecialty                                                |                                                                                                    |
| epartment                                                      | Organizat                                                       | ion/Company *                         |                                                                           |                                                                                                    |
|                                                                |                                                                 | <u>A</u>                              | Specialties                                                               |                                                                                                    |
|                                                                | You can't k                                                     | ave this empty: Organization/Company  | Specialty                                                                 |                                                                                                    |
| ledical School                                                 | Birth Mon                                                       | th Birth Day                          |                                                                           |                                                                                                    |
| 8                                                              |                                                                 | • 📋 •                                 |                                                                           |                                                                                                    |
| faintenance of Certification (N                                | NOC)                                                            |                                       | As an ACCME Accredited Provider, we s                                     | share and transmit your CME/MOC completion data with the<br>relical Education (ACCME) licensing board(c) and |
| /ill you be claiming MOC point                                 | ts?                                                             |                                       | participating certifying boards. If you wis                               | ish to opt out of this service, please uncheck the box below:                                                |
| ○ Yes                                                          |                                                                 |                                       | I provide permission for my CME/MOC                                       | C completion data to be shared and transmitted to the                                                        |
| ○ No                                                           |                                                                 |                                       | Accreditation Council for Continuing M                                    | fedical Education (ACCME), licensing board(s), and participating                                             |
| Credentials                                                    |                                                                 |                                       | certifying boards.                                                        |                                                                                                    |
| To add additional credentials,<br>ninus (-) sign for that row. | if available, click the plus (+) si                             | gn. To remove a credential click the  | Please review your responses above<br>completed and there are no error me | e to make sure all required fields (* indicates required) are<br>essages displaying before continuing.       |
| Gradaptials (Palast Ops                                        |                                                                 |                                       |                                                                           |                                                                                                    |
| Credentials (Select One                                        | a) ID                                                           |                                       | Submit 5                                                                  |                                                                                                    |

**Step 6**: When all information has been entered, click the **Submit** button at the bottom of the screen. Your CloudCME® account has been created.

0